| Step 1: Log into your<br>TEKControl App                                                                                                    | Step 2: Click on the symbol next to "Hor                     | three-line<br>me″                                                                                                    | ≉ ♥ ॡ .⊪ 96% ∎<br>Ç |
|----------------------------------------------------------------------------------------------------|--------------------------------------------------------------|----------------------------------------------------------------------------------------------------|---------------------|
| A Home                                                                                                    |                                                              | Welcome, Sebas                                                                                                    | stian!              |
| L Visitors                                                                                                    |                                                              | Step 3: Tap on "Profile"                                                                                                    | TSITORS PARTIES     |
| Parties/Events Profile                                                                                                    |                                                              | Phone 2                                                                                                    | Notify: Directory:  |
| ▶ Logout                                                                                                    |                                                              | Phone 3                                                                                                    | Notify: Directory:  |
| Step 4: Tap on<br>the bottom of                                                                                                    | "Notifications" at<br>the screen.                            | Offsite Address                                                                                                    |                     |
| <ul> <li>Opt-In Notifications</li> <li>Announcement/Alert by Email</li> <li>Announcement/Alert by Text</li> <li>Visitor Arrival by Email</li> <li>Visitor Arrival by Text</li> </ul> | According<br>shall ensur<br>are set to r                     | offsite City<br>Profile Notifications Househ<br>to the Rules and Regulations,<br>re that the notifications in their<br>receive both text and email and<br>comply with this make sure ye                    | old Vehicles More   |
| Step 6: Scroll to the bottom of<br>this Opt-In Notifications scro<br>Click on the <b>UPDATE</b> button<br>keep and save any changes y<br>have made.                                  | Announce<br>SMS.<br>All other N<br>these as do<br>of<br>een. | o they are colored and to the riment/Alert by Email <u>and</u> Anno<br>Notifications are optional, and gesired.<br>Visitor Scheduled Confirmation By Email<br>UPDATE<br>Profile Notificatio Household Vehi | you may select      |
| WARKSMAN<br>ECURITY CORPORATION                                                                                                    | Château Élan S                                               | SM, LLC                                                                                                    | Ĩ                   |